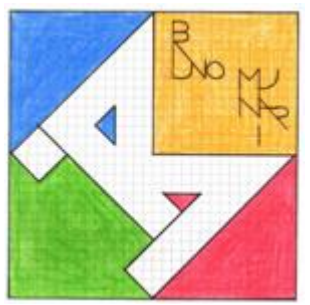

I.C. Bruno Munari (https://www.icmunari.edu.it)

## Contenuto in:

• News

Anno scolastico: 2021-2022 Mese: Settembre

Per partecipare alle assemblee, i genitori dovranno:

1. Entrare in Teams con le credenziali ricevute

A questo punto vedranno una icona che riporta il nome della classe cui appartiene il proprio figlio/a

- 1. Cliccare sull'icona suddetta "Aula ..."
- 2. Attendere che i docenti aprano la riunione.
- 3. Cliccare sul pulsante "Partecipa" che apparirà nel momento di apertura dell'incontro

## Indicizzazione Robots:

SI

Pubblicato: Pubblicato Promosso in prima pagina: Promosso in prima pagina Sempre in cima agli elenchi: Data di rimozione del nodo da Home page: Lunedì, 13 Settembre, 2021 Inviato da admin.sito il Gio, 09/09/2021 - 09:28

URL (modified on 13/09/2021 - 23:35):https://www.icmunari.edu.it/articolo/procedura-partecipare-alle-assemblee-su-teams